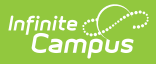

# **Dependent Care Settings**

Last Modified on 07/31/2025 10:04 am CDT

Tool Search: Dependent Care

# Settings

The Settings options allow users to select Program and Invoice Settings that will apply to ALL Dependent Care sessions.

**NOTE:** Before creating sessions or doing anything else, it is recommended users determine both Program and Invoice Settings.

### **Program Settings**

Use the Program Settings fields to enter information that will apply to all sessions. The Program address, program information, and the pending period for a program display on the Dependent Care Parent Portal. Guardians see this information when registering for sessions and viewing the portal.

| Settings (1)                                   |                     |
|------------------------------------------------|---------------------|
| Program Settings                               | -                   |
| Program Name (Required)                        |                     |
|                                                |                     |
| Address (Required)                             |                     |
|                                                |                     |
| City (Required)                                |                     |
| State (Required)                               |                     |
| State 💌                                        |                     |
| Zip (Required)                                 |                     |
|                                                | I                   |
| Program Information (Required) 🚯               |                     |
| A: ¶: +:                                       | 10 A 1              |
|                                                |                     |
|                                                |                     |
|                                                |                     |
|                                                |                     |
|                                                |                     |
|                                                | Characters : 0/5000 |
| Pending Period After a Session has Started (Re | quired) 🕄           |
| Today plus Days                                |                     |
| Enable on Portal                               | I                   |
|                                                |                     |
| Save                                           | Cancel              |
|                                                |                     |

#### **Program Settings Fields**

| Field                                                            | Description                   |
|------------------------------------------------------------------|-------------------------------|
| <b>Program Name</b><br><i>This is a required</i><br><i>field</i> | Enter a name for the program. |

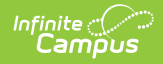

| Field                                                                                           | Description                                                                                                    |
|-------------------------------------------------------------------------------------------------|----------------------------------------------------------------------------------------------------|
| <b>Address</b><br><i>This is a required</i><br><i>field</i>                                     | Use this field to enter the Dependent Care street address.                                                                                                    |
| <b>City</b><br><i>This is a required</i><br><i>field</i>                                        | This field is used to enter the City of the Dependent Care address.                                                                                                    |
| <b>State</b><br><i>This is a required</i><br><i>field</i>                                       | Enter the Dependent Care state.                                                                                                    |
| <b>Zip</b><br><i>This is a required</i><br><i>field</i>                                         | Use this field to enter the zip code for the Dependent Care address.                                                                                                    |
| <b>Program</b><br>Information<br><i>This is a required</i><br><i>field</i>                      | In this field, enter any information relevant to the program. Users may format the appearance of this information by using the editor tools. Be sure to note that text alignment <b>MUST</b> be selected <i>before</i> typing in the information. Text otherwise displays with center alignment.              |
|                                                                                                 | This information displays on the Parent Portal - Dependent Care<br>Landing page for ALL sessions.                                                                                                    |
|                                                                                                 |                                                                                                    |
| Pending Period<br>After a Session<br>has Started<br>(Today plus)<br>This is a required<br>field | This is the number of days a student has to wait to begin attending an<br>already-started session, giving the district time to review the request and<br>any forms.<br>In the <b>Today plus</b> field, use the toggle arrows to set the number of days<br>a student must wait.                                |
|                                                                                                 | NOTE: If the number of days a student must wait is greater than<br>the last day of the session, session registration is not available. If a<br>user creates a last-minute session, be SURE to verify this pending<br>period works with this newly-created session and make any<br>necessary adjustments.      |
|                                                                                                 |                                                                                                    |
| Enable on Portal                                                                                | <ul> <li>This option allows users to enable/disable Dependent Care on the Portal.</li> <li>If the option is <i>unchecked</i>, Dependent Care <b>is not</b> visible/accessible on the portal.</li> <li>If this option is <i>checked</i>, Dependent Care <b>is</b> visible/accessible on the portal.</li> </ul> |

## **Invoice Settings**

Use the Invoice Settings to apply invoice preferences. Settings made here will be applied to all

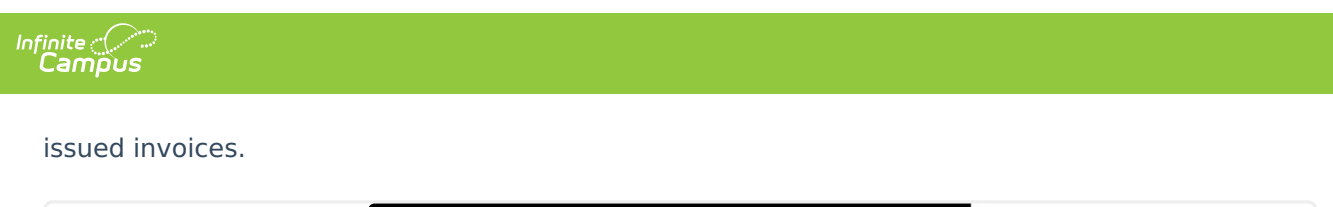

| Invoice Information (1)                              |
|------------------------------------------------------|
|                                                      |
|                                                      |
|                                                      |
|                                                      |
| Run Invoices (Required)                              |
| O Weekly - Calculated and ran every Monday           |
| Monthly - Calculated and ran the 15th of every month |
| Invoice Due Date (Required)                          |
| Max number of days for weekly is 5, monthly is 25.   |
| Due in 7 🗘 Days                                      |
|                                                      |
|                                                      |
| Save Cancel                                          |
|                                                      |

### **Invoice Settings Fields**

| Field                                              | Description                                                                                                    |
|----------------------------------------------------|----------------------------------------------------------------------------------------------------|
| Invoice<br>Information                             | Type in any relevant information to the invoice. This information will display at the bottom of all invoices.                                                                                                    |
| <b>Run Invoices</b><br>This is a required<br>field | Use the radio buttons to determine if invoices should be run Weekly or Monthly.                                                                                                    |
|                                                    | <i>Weekly:</i> Select Weekly if you'd like invoices to run every Monday.<br>Invoices are run on Monday of the current week, and payment is due on<br>Friday of the same week.                                                                                                    |
|                                                    | <i>Monthly:</i> Select Monthly if you'd like invoices to run on the 15th day of every month.<br>Invoices are run on the 15th day of every month, calculating the cost for the upcoming month. ( <i>i.e September 15, invoices are run for October 1-31, and payment is due October 3 (today plus 17 days)</i> )                                                                 |
| Invoice Due<br>Date<br>This is a required<br>field | Use the Invoice Due Date field to enter the number of days in which<br>payment is due from Invoice generation using the <b>Due In _ Days</b> toggle<br>arrows.<br><i>Weekly Invoice Limits:</i> The max number of days a user can select for<br>weekly invoices is 5.<br><i>Monthly Invoice Limits:</i> The max number of days a user can select for<br>monthly invoices is 25. |

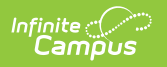